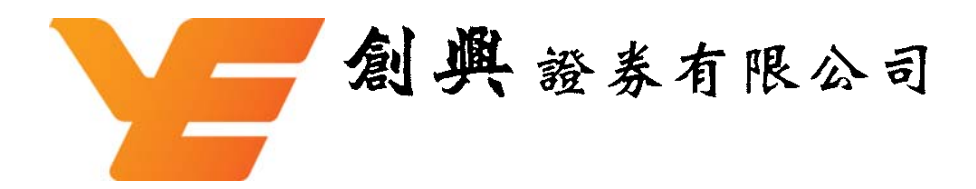

創興流動網絡證券服務

使用者手册

# 目錄

| 1. 系      | 統要素   | 找4                     |
|-----------|-------|------------------------|
| <b>2.</b> | 能介約   | 卫5                     |
| 2.1       | 選擇字   | 2體大小5                  |
| 2.2       | 登入    |                        |
| 2.3       | 登出    |                        |
| 2.4       | 主頁…   |                        |
| 2.5       | 實時港   | 股報價服務 10               |
| 2.6       | 實時滬   | [深A股報價服務12             |
| 2.7       | 投資維   | 合監察(只限港股)15            |
| 2.8       | 買入股   | 2票/賣出股票18              |
|           | 2.8.1 | 買入股票指令確認 / 賣出股票指令確認 19 |
|           | 2.8.2 | 再次輸入下單資料以供確認           |
|           | 2.8.3 | 買入 / 賣出股票指令程序完成 24     |
| 2.9       | 買賣盤   | 狀況                     |
|           | 2.9.1 | 交易詳情                   |
|           | 2.9.2 | 更改買賣盤(只限港股)27          |
|           | 2.9.3 | 改單指令確認                 |
|           | 2.9.4 | 再次輸入下單資料以供確認           |
|           | 2.9.5 | 改單指令程序完成               |
|           | 2.9.6 | 取消買賣盤                  |
|           | 2.9.7 | 取消買賣盤指令程序完成            |

| 2.10 | 持倉狀    | 況       |
|------|--------|---------|
|      | 2.10.1 | 股票持倉詳情  |
| 2.11 | 買賣記    | 錄       |
| 2.12 | 報價記    | 錄       |
| 2.13 | 認購新    | 股       |
| 2.14 | 電子結    | 單       |
| 2.15 | Web 公  | 司行動服務46 |
|      | 2.14.1 | 供股      |
|      | 2.14.2 | 股息      |
|      | 2.14.3 | 收購行動    |
|      | 2.14.4 | 優先認購49  |
| 2.16 | 更改密    | 碼       |
| 3. 附 | 錄      | 51      |
| 3.1  | 附錄 I   |         |

## 1. 系統要求

創興流動網絡證券服務支援使用下列操作系統之智能手機及電子手帳:

Android

Apple iPhone OS (只限於 Safari 瀏覽器)

Windows Mobile 6 (IE 流覽器)

註:

因部份智能手機型號較新,即使該智能手機使用上述操作系統亦可能因本公司的系統未 能辨識這些新型號而未能進入本公司的流動服務網站。為支援更多新手機型號,本公司 會不時作出系統更新。

由於瀏覽器規格各異,有部份較新型號之智能手機即使使用上述操作系統亦可能產生不同的顯示結果。

## 2. 功能介紹

### 2.1 選擇字體大小

本系統新增字體大小選擇

2.2 登入

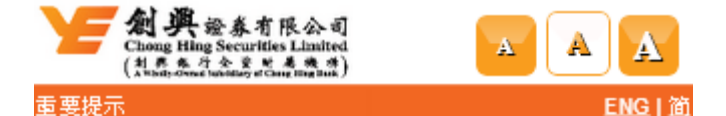

#### 創興證券有限公司(下稱"本公司")是創興銀行有限公司全資附屬公 司,亦是香港聯合交易所有限公司之交易所參與者,證監會中央編 號: AAA806。基於流動網絡服務的性質,閣下使用本公司的 『創興流動網絡證券服務 (下稿"本服務")』前,必須明白、接 受及確認承擔全部經本服務進行查詢或交易時的所有風險,當 中包括但不限於,可能會受到干擾、傳送中斷、延遲傳送、傳 送數書及訊息錯誤,以及登入密碼及/或其他傳送訊息被第三者 閱讀、截取、詐取、盜用及咸其他因任何系統或通訊設施的故 障而導致任何損失之風險(下總稱爲"網絡風險")。本公司就上 述網絡風險所導致的任何損失或損壞癥不負責(無論是有關民 **事過失、合同或其他方面)。**另閣下亦須先行細閱、明白和接受 本服務之《免責聲明》和《創興網及創興流動網絡證券服務客戶須 知》。倘閣下對上述網絡風險及文件之內容有任何疑問,敬請在 ◎登入』前,先行致電本公司熱線 3768-9888查詢。為保障 閣下 利益,敬請定期(如每隔20至30日)透過本公司網頁 www.chsec.com.hk更新登入密碼。閣下按『登入』鍵表示 閣下確 認已細閱、明白及接受本服務《免責聲明》和《創興網及創興流動 網絡證券服務客戶須知》的全部內容和已完全明白、接受及承擔使 用本服務的全部之流動網絡風險,並擬繼續選用本服務以進行證券 交易及咸查詢。

<u>《免責聲明》</u> <u>《創興網及創興流動網路證券服務客戶須知》</u> <u>創興流動網絡證券使用者手冊</u> <u>常見問題</u> 聯絡我們

登入

點擊 "ENGI简" 來轉換所需語言。

如閣下已閱讀並同意"重要提示"後,請按 "登入" 按鈕。

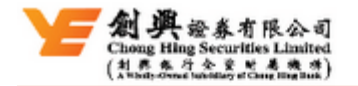

登入 用戶帳號/自選登入名稱: 246101234567 密碼: ■

登入

請輸入閣下的"用戶帳號/自選登入名稱"和"密碼",然後按 "登入"按鈕。

## **2.3** 登出

| 創興證券有限公司<br>Chong Hing Securities Limited<br>(社界条行会策略着機構)<br>A What solver a Shaddary of Change Hing Hunk |                 |
|----------------------------------------------------------------------------------------------------|-----------------|
| 主頁                                                                                                    | <u>ENG 简 登出</u> |
| 您上次登入 : 25/11/2016 09:5                                                                                   | 7,經創興網(点面版)     |
| <u> </u>                                                                                                  |                 |
| 實時滬深A股報價服務                                                                                                |                 |
| 投資組合監察(只限港股)                                                                                              |                 |
| 買入股票                                                                                                    |                 |
| <u> </u>                                                                                                  |                 |
| 冒音盤狀況                                                                                                    |                 |
| 持倉狀況                                                                                                    |                 |
| 報價記錄                                                                                                    |                 |
|                                                                                                    |                 |
| 新股認購狀況                                                                                                    |                 |
|                                                                                                    |                 |
| Web公司行動服務                                                                                                 |                 |
| 更改密碼                                                                                                    |                 |
| 功能提升                                                                                                    |                 |
|                                                                                                    |                 |

如需登出,請按畫面右上方的 "登出"。

## 2.4 主頁

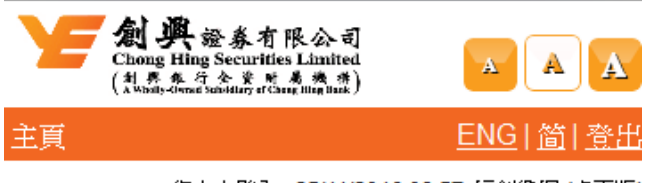

您上次登入: 25/11/2016 09:57, 經創興網 (桌面版)

實時滬深A股報價服務

投資組合監察(只限港股)

冒入股票

冒膏盤狀況

<u>持倉狀況</u>

報價記錄

認購新股

新股認購狀況

電子結單

Web公司行動服務

更改密碼

功能提升

閣下可以選擇下表所描述之交易功能。

| 交易功能         | 說明               |
|--------------|------------------|
| 實時港股報價服務     | 查詢港股實時股票報價       |
| 實時滬深 A 股報價服務 | 查詢滬深A股實時股票報價     |
| 投資組合監察       | 查詢投資組合監察內股票之實時報價 |
| 買入股票         | 輸入買入指令           |
| 賣出股票         | 輸入賣出指令           |
| 買賣盤狀況        | 查詢買賣盤狀況          |
| 持倉狀況         | 查詢戶口的股票持倉數量      |
| 報價記錄         | 顯示月內使用股票報價的總數    |
| 認購新股         | 認購新股程序           |
| 新股認購狀況       | 查詢新股認購狀況         |
| 電子結單         | 查詢電子結單           |
| Web 公司行動服務   | 輸入 Web 公司行動服務指令  |
| 更改密碼         | 更改登入密碼           |
| 功能提升         | 查閱本系統之最新功能       |

在任何頁面的底部,按一下"**主頁**" 返回到主頁。

## 2.5 實時港股報價服務

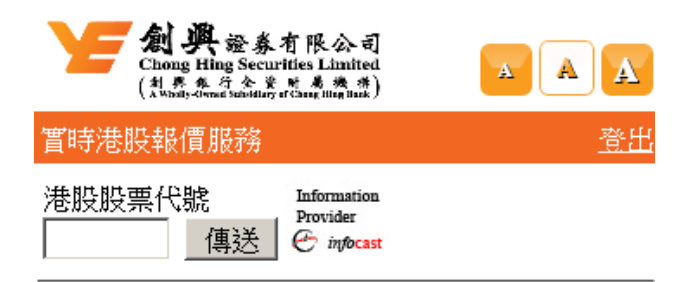

<u>主頁</u>

請輸入港股股票代號,然後按 "**傳送**" 按鈕。

| 上<br>Chong Hing<br>(計具集符<br>(計具集符 | 登券有限公司<br>Securities Limited<br>全質原素機構<br>Security Computer Mathematic | AAA       |
|-----------------------------------|------------------------------------------------------------------------|-----------|
| 實時港股報價服                           | 務                                                                      | <u>登出</u> |
| 港股股票代號<br>11111 傳                 | Information<br>Provider<br>E infocast                                  |           |
| 更新時間                              | 2016/12/08 09:23:43                                                    |           |
| 市場/股票代號                           | 香港股票/01111   <u>冒入</u> <u> </u>                                        |           |
| 股票名稱                              | 創興銀行                                                                   |           |
| 全日最高/最低                           | HKD 0.000 / 0.000                                                      |           |
| 買入價/ 賣出價                          | HKD 15.300 / 15.380                                                    |           |
| <b>現價 (</b> 升跌 \$)                | HKD 15.240 (0.000)                                                     |           |
| 前收市價                              | HKD 15.240                                                             |           |
| 每手股數                              | 1,000                                                                  |           |
| 成交量                               | 0.000                                                                  |           |
| 成交金額                              | HKD 0.000                                                              |           |
| 恒指                                | na                                                                     |           |
| 恒指期貨                              | na                                                                     |           |
| 獲贈報價 (港股)                         | 500                                                                    |           |
| 已用報價 (港股)                         | 76                                                                     |           |

<u>主頁</u>

所選股票的詳細資料和相關的報價資訊將顯示。

如果需要買入股票,請點擊 "買入"。

如果需要賣出股票,請點擊 "**賣出**"。

要查詢另一隻股票,請再次輸入股票代號,然後按 "傳送" 按鈕。

備註:顯示實時恒生指數及恒生期貨指數,需要另外申請。

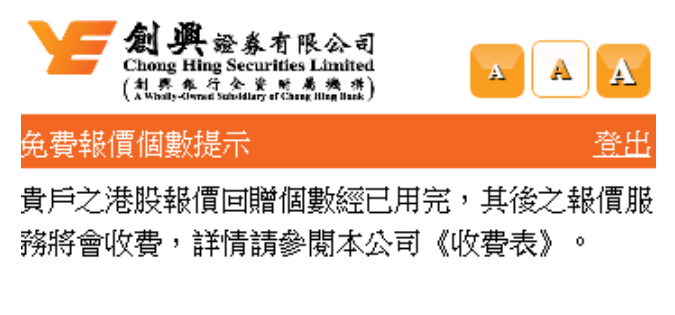

提示: 收市15分鐘後之報價不會被計算

返回

繼續

當閣下港股之免費報價已經用完,將會顯示這個提示畫面。

如果不想繼續操作,請按 "返回" 按鈕。

如果需要繼續操作,請按"繼續"按鈕。

## 2.6 實時滬深A 股報價服務

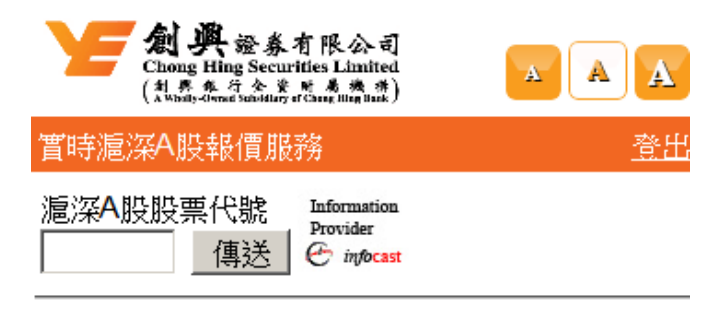

<u>主頁</u>

請輸入滬深 A 股股票代號,然後按 "**傳送**" 按鈕。

| 全國 典 s                    | 登券有限公司<br>Securities Limited<br>全货财务选择的。<br>Security Community and Just |          |          |         | <b>Y (</b>                |
|---------------------------|-------------------------------------------------------------------------|----------|----------|---------|---------------------------|
| 實時滬深A股報(                  | 賈服務                                                                     |          | <u> </u> | Ť       | <b>暫時滬</b> 深              |
| 滬深A股股票代。<br>600611 傳      | 記 Information<br>Provider<br>还 infocast                                 |          |          | #<br>[2 | 扈深 <mark>A</mark> 股)<br>2 |
| 更新時間                      | 2016/12/08 09:29:30                                                     |          |          | J       | 更新時間                      |
| 市場/股票代號                   | 上海A股/600611  <u>冒入</u>                                                  | <u> </u> |          | ŕ       | 〒場Ⅰ股                      |
| 股票名稱                      | 大眾交通                                                                    |          |          | ,A      | 投票名稱                      |
| 全日最高/最低                   | CNY 6.840 / 6.840                                                       |          |          | 41      | 全日最高                      |
| 買入價/ 賣出價                  | CNY 6.830 / 6.840                                                       |          |          | j       | 買入價 <mark>/</mark>        |
| <b>現價 (</b> 升跌 <b>\$)</b> | CNY 6.840 (+0.020)                                                      |          |          | ŧ       | <b>見價 (</b> 升)            |
| 前收市價                      | CNY 6.820                                                               |          |          | Ĵ,      | 前收市價                      |
| 每手股數                      | 100                                                                     |          |          | ŧ       | <b>爭手股數</b>               |
| 參考漲/跌停價                   | CNY 7.500 / 6.140                                                       |          |          | 14100   | 參考漲/                      |
| 成交量                       | 12.20K                                                                  |          |          | 月       | 戎交量                       |
| 成交金額                      | CNY 83.45K                                                              |          |          | 馬       | 戎交金額                      |
| 獲贈報價 (A-股)                | 80                                                                      |          |          | ð       | 蒦贈報價                      |
| 已用報價 (A-股)                | 57                                                                      |          |          | Ē       | 己用報價                      |

| 上<br>Chong Hing<br>(社界集合<br>A Whathy-Cloude S | 登奏有限公司<br>Securities Limited<br>全星環境機構<br>Security of Computer Magnet |           |
|-----------------------------------------------|-----------------------------------------------------------------------|-----------|
| 實時滬深A股報(                                      | 賈服務                                                                   | <u>音日</u> |
| 滬深A股股票代                                       | 読 Information<br>Provider<br>送 伊 infocast                             |           |
| 更新時間                                          | 2016/12/08 09:30:29                                                   |           |
| 市場/股票代號                                       | 深圳A股 / 000002   <u>買入</u> <u>賣出</u>                                   |           |
| 股票名稱                                          | 萬科A                                                                   |           |
| 全日最高/最低                                       | CNY 25.130 / 25.080                                                   |           |
| 買入價/ 賣出價                                      | CNY 25.080 / 25.090                                                   |           |
| <b>現價 (</b> 升跌 <b>\$)</b>                     | CNY 25.080 (-0.060)                                                   |           |
| 前收市價                                          | CNY 25.140                                                            |           |
| 每手股數                                          | 100                                                                   |           |
| 參考漲/跌停價                                       | CNY 27.650 / 22.630                                                   |           |
| 成交量                                           | 476.7K                                                                |           |
| 成交金額                                          | CNY 11.96M                                                            |           |
| 獲贈報價 (A-股)                                    | 80                                                                    |           |
| 已用報價 (A-股)                                    | 58                                                                    |           |

主頁

<u>主頁</u>

閣下之滬深 A 股免費報價快將用完時,將會顯示這個提示畫面。

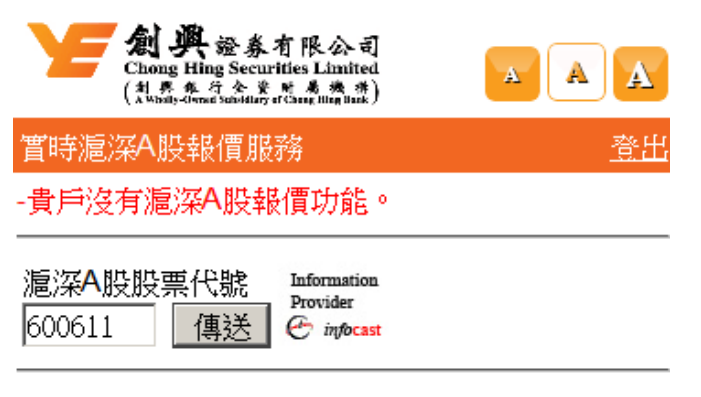

#### <u>主頁</u>

如客户沒有滬深 A 股報價功能,滬深 A 股報價時將會顯示這個提示畫面。

## 2.7 投資組合監察(只限港股)

| かみ<br>Chong Hin<br>(社界条系)<br>Abbity Change | 證券有限公司<br>g Securities Limited<br>f 全 資 所 着機構)<br>Substary of Canag Ming Stark | A            | A         |
|--------------------------------------------|--------------------------------------------------------------------------------|--------------|-----------|
| 投資組合監察(9                                   | 只限港股)                                                                          |              | <u>登出</u> |
| 股票代號<br>11111 新 <sup>3</sup>               | Information<br>Provider<br>준 infocast                                          |              |           |
| 更新時間: 12:33                                | 3:30                                                                           |              |           |
| <u>報價記錄查詢</u>                              |                                                                                |              | 更新        |
| 股票代號                                       | 現價                                                                             | 升跌 <b>\$</b> |           |
| 股票名稱                                       | 買入價                                                                            | 賣出價          |           |
| <br>主頁                                     |                                                                                |              |           |

<u>
宮時港股報價服務</u> <u>
買入股票</u> 賣出股票

請輸入股票代號,然後按 "新增" 按鈕。

在"投資組合監察" 內可被預設股票數量上限為10隻。

投資組合監察只支援香港股票。

| 上                                    | 證券有限公司<br>g Securities Limited<br>f 全资 g 考 考 考<br>(Sanithury of Camer Ming Mark) | A            | AA        |  |  |
|--------------------------------------|----------------------------------------------------------------------------------|--------------|-----------|--|--|
| 投資組合監察(!                             | 只限港股)                                                                            |              | <u>登出</u> |  |  |
| 股票代號<br>Provider<br>新增<br>修 infocast |                                                                                  |              |           |  |  |
| 更新時間: 00:00                          | 0:00                                                                             |              |           |  |  |
| 報價記錄查詢                               |                                                                                  |              | 更新        |  |  |
| 股票代號                                 | 現價                                                                               | 升跌 <b>\$</b> |           |  |  |
| 股票名稱                                 | 買入價                                                                              | 賣出價          |           |  |  |
| 01111                                |                                                                                  |              | ٢         |  |  |

<u>主頁</u> <u>
宮時港股報價服務</u> <u>
閏入股票</u> <u>
賣出股票</u> 所選股票相關的報價資訊暫時不會顯示直至"更新"被點擊。

|               | ·證券有限公司<br>ling Securities Limited<br>·行会资则素微微的 |      | AA |
|---------------|-------------------------------------------------|------|----|
| 投資組合監察        | (只限港股)                                          |      | 登出 |
| 股票代號          | Information<br>Provider<br>ぞ infocast           |      |    |
| 更新時間: 00:(    | 00:00                                           |      |    |
| <u>報價記錄查詢</u> |                                                 |      | 更新 |
| 股票代號          | 現價                                              | 升跌\$ |    |
| 股票名稱          | 買入價                                             | 賣出價  |    |
| 00123         |                                                 |      | ٢  |
| 01111         |                                                 |      | ٢  |
| <br><u>主頁</u> |                                                 |      |    |
| <u> </u>      | 膨務                                              |      |    |
| 冒入股票          |                                                 |      |    |

如果需要更新**投資組合監察**內的股票報價資訊,請點擊 "更新"。

|            | ·證券有限公司<br>ng Securities Limited<br>うたま見考測。 | A            | A  |
|------------|---------------------------------------------|--------------|----|
| 投資組合監察(    | 只限港股)                                       |              | 登出 |
| 股票代號       | Information<br>Provider<br>산 infocast       |              |    |
| 更新時間: 14:1 | 1:02                                        |              |    |
| 報價記錄查詢     |                                             |              | 更新 |
| 股票代號       | 現價                                          | 升跌 <b>\$</b> |    |
| 股票名稱       | 買入價                                         | 賣出價          |    |
| 00123      | HKD1.110                                    | 0.000        |    |
| 越秀地產       | 1.100                                       | 1.110        | 9  |
| 01111      | HKD15.360                                   | 0.000        |    |
| 創興銀行       | 15.300                                      | 15.360       | 9  |

<u>主頁</u> <u>
宮時港股報價服務</u> <u>
買入股票</u> 賣出股票

如果需要刪除投資組合監察內的某一隻股票,請按相關股票的 \varTheta 按鈕。

如果需要查詢報價記錄,請點擊 "報價記錄查詢"。

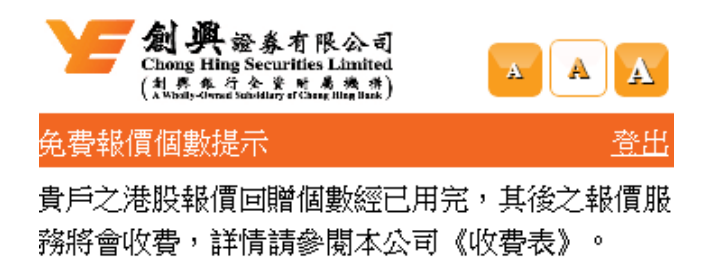

提示: 收市15分鐘後之報價不會被計算

返回

如果閣下之免費報價回贈已經用完,每次進入 "投資組合監察" 或在 "投資組合監 察"內點擊 "更新"時,都會顯示這個提示畫面。

繼續

如想繼續操作,請按"繼續"按鈕,否則請按"返回"按鈕返回主頁。

2.8 買入股票/賣出股票

| <b>創興</b> 證券有限公司<br>Chong Hing Securities Limited<br>(社界を全义)<br>(本語時代のないはlay of Cang Hing Hunk) |           |        | · 證券有限公司<br>ing Securities Limited<br>· 行会変 所着機構)<br>met Sanddury of Camp Illegium) | AA        |
|-------------------------------------------------------------------------------------------------|-----------|--------|-------------------------------------------------------------------------------------|-----------|
| 買入股票                                                                                            | <u>出変</u> | 賣出股票   |                                                                                     | <u>登出</u> |
| 市場    香港股票 ▼                                                                                    |           | 市場     | 香港股票▼                                                                               |           |
| 買入/賣出 <b>買入</b>                                                                                 |           | 買入/賣出  | 賣出                                                                                  |           |
| 股票代號 1111 载價                                                                                    |           | 股票代號   | 1111 载價                                                                             |           |
| 股票名稱 創興銀行                                                                                       |           | 股票名稱   | 創興銀行                                                                                |           |
| 每手股數 1,000                                                                                      |           | 每手股數   | 1,000                                                                               |           |
| 價格(港元) 15.3                                                                                     |           | 價格(港元) | 15.36                                                                               |           |
| 股數 1000                                                                                         |           | 股數     | 1000                                                                                |           |
| 交收貨幣 港元 🚽                                                                                       |           | 交收貨幣   | 港元                                                                                  |           |
| 盤別 増強限價盤 🚽                                                                                      |           | 盤別     | 増強限價盤 ▼                                                                             |           |
| 盤期即日有效                                                                                          |           | 盤期     | 即日有效                                                                                |           |
| 傳送                                                                                              |           | 傳送     |                                                                                     |           |
|                                                                                                 |           |        |                                                                                     |           |

主頁 宣時港股報價服務 <u>
宮時滬深A股報價服務</u> <u>
冒膏盤狀況</u> 持倉狀況

買入 / 賣出股票,請按一下主頁上的 "買入/賣出股票" 或由 "實時港股報價服務" 或 "實時滬深 A 股報價服務"版面進入。

請選擇市場。

請輸入股票代號。(輸入後系統自動找出該股票之名稱,可交收之貨幣)

請輸入股票價格。

請輸入股票數量。

請選擇交收貨幣。

閣下可以選擇以下的盤別類型:

- 增強限價盤
- 競價限價盤

● 限價盤

創興流動網絡證券服務

買賣盤種類的詳細解釋-請參閱附錄 I。

按一下"**傳送**"按鈕以遞交買賣指示。

如果沒有足夠購買力購買股票,將顯示錯誤信息: "閣下沒有足夠購買力完成此指令"。

如果沒有足夠的股票數量出售,將顯示另一條錯誤信息: "閣下沒有足夠股票數量完成 此指令"。

### 2.8.1 買入股票指令確認 / 賣出股票指令確認

| 全部<br>(計算を行う<br>A White - G A A A A A A A A A A A A A A A A A A                                                                                     | 募有限公司<br>ecurities Linited<br>Liny etc.me.me.me.me.me.                                                        | A        |                                                                                                    | · 券有限公司<br>iecurities Limited<br>新聞行 af Cang Mg Mg Mg K                                                                                                    |
|----------------------------------------------------------------------------------------------------|----------------------------------------------------------------------------------------------------|----------|----------------------------------------------------------------------------------------------------|----------------------------------------------------------------------------------------------------|
| 買入股票指令確認                                                                                                    |                                                                                                    | <u>H</u> | 買入股票指令確認                                                                                                    | 2 登出                                                                                                    |
| 市場         股票代號         股票名稱         價格         交收貨幣         股數         盤別         盤期         買入/賣出         佣金及交易費用         總金額         確定       取消 | 香港股票<br>01111<br>創興銀行<br>港元 15.300<br>港元<br>1,000<br>增強限價盤<br>即日有效<br><b>買入</b><br>港元 99.180<br>港元 15,399.180 |          | <ul> <li>市場</li> <li>股票代號</li> <li>股票名稱</li> <li>價格</li> <li>交收貨幣</li> <li>股數</li> <li>盤別</li> <li>盤期</li> <li>買入/膏出</li> <li>佣金及交易費用</li> <li>總金額</li> <li>提示</li> </ul> | <ul> <li>本世、美田</li> <li>香港股票</li> <li>01111</li> <li>創興銀行</li> <li>港元 14.900</li> <li>港元</li> <li>1,000</li> <li>増強限價盤</li> <li>即日有效</li> <li><b>買入</b></li> <li>港元 14,998.150</li> <li>(1) 價格偏離市價超過20個價位。</li> <li>是否繼續進行?</li> </ul> |
|                                                                                                    |                                                                                                    |          | 確定 取消                                                                                                    |                                                                                                    |

| かりました<br>(計算集集)<br>A Wash, - Owner Same                                                                                                    |                                                                                                    | かり<br>かの の<br>かの の<br>の<br>かの の<br>いの の<br>の<br>いの の<br>の<br>いの の<br>の<br>いの の<br>の<br>いの の<br>いの の<br>の<br>の<br>の<br>の<br>の<br>の<br>の<br>の<br>の<br>の<br>の<br>の | 券有限公司<br>ecurifies Limited<br>注意 電 構成構成                                                                                                    |
|----------------------------------------------------------------------------------------------------|----------------------------------------------------------------------------------------------------|----------------------------------------------------------------------------------------------------|----------------------------------------------------------------------------------------------------|
| 賣出股票指令確認                                                                                                    | <u>出意</u>                                                                                                    | 賣出股票指令確認                                                                                                    | 四章出                                                                                                    |
| <ul> <li>市場</li> <li>股票代號</li> <li>股票名稱</li> <li>價格</li> <li>交收貨幣</li> <li>股數</li> <li>盤別</li> <li>盤期</li> <li>買入/賣出</li> <li>佣金及交易費用</li> <li>總金額</li> <li>確定</li> <li>取消</li> </ul> | 香港股票<br>01111<br>創興銀行<br>港元 15.600<br>港元<br>1,000<br>增強限價盤<br>即日有效<br><b>賣出</b><br>港元 99.200<br>港元 15,500.800 | 實工股票指令理解<br>市場<br>股票代號<br>股票名稱<br>價格<br>変收貨幣<br>股數<br>盤別<br>盤別<br>盤別<br>置入/賣出<br>佣金及交易費用<br>總金額<br>提示                                                                                                    | 香港股票         01111         創與銀行         港元 15.900         港元         1,000         増強限價盤         即日有效 <b>青出</b> 港元 99.230         港元 15,800.770         (1) 價格偏離市價超過20個價位。是         否繼續進行? |
|                                                                                                    |                                                                                                    | 確定 取消                                                                                                    |                                                                                                    |

如果價格偏離市價超過 20 個價位,將會顯示警告信息: "價格偏離市價超過 20 個價位。 是否繼續進行?"。

在按 "確定" 按鈕確認該買賣指示前,請檢查清楚閣下剛才輸入的資料是否正確。

按一下"**取消**"按鈕返回『**買/賣股票**』版面。

| として、<br>と<br>た<br>のの<br>の<br>し<br>の<br>の<br>し<br>の<br>の<br>の<br>し<br>の<br>の<br>の<br>の<br>の<br>の<br>の<br>の<br>の<br>の<br>の<br>の<br>の |                                 | 全部<br>(計算条で)<br>(計算条で)<br>(計算条で) | 参有限公司<br>Securities Limited<br>会業 教業<br>Source of Same Ming State |
|----------------------------------------------------------------------------------------------------|---------------------------------|----------------------------------|-------------------------------------------------------------------|
| 買入股票指令確認                                                                                                    | 20<br>20<br>21<br>21<br>21      | 賣出股票指令確請                         | 認 <u>養出</u>                                                       |
| 市場                                                                                                    | 香港股票                            | 市場                               | 香港股票                                                              |
| 股票代號                                                                                                    | 87001                           | 股票代號                             | 87001                                                             |
| 股票名稱                                                                                                    | 匯賢產業信託                          | 股票名稱                             | 匯賢產業信託                                                            |
| 價格                                                                                                    | 人民幣 3.170                       | 價格                               | 人民幣 3.180                                                         |
| 交收貨幣                                                                                                    | 人民幣                             | 交收貨幣                             | 人民幣                                                               |
| 股數                                                                                                    | 1,000                           | 股數                               | 1,000                                                             |
| 盤別                                                                                                    | 增強限價盤                           | 盤別                               | 增強限價盤                                                             |
| 盤期                                                                                                    | 即日有效                            | 盤期                               | 即日有效                                                              |
| 買入/賣出                                                                                                    | 買入                              | 買入/賣出                            | 賣出                                                                |
| 佣金及交易費用                                                                                                    | 人民幣 75.640                      | 佣金及交易費用                          | 人民幣 75.640                                                        |
| 總金額                                                                                                    | 人民幣 3,245.640                   | 總金額                              | 人民幣 3,104.360                                                     |
| 提示                                                                                                    | (1) 此為 (人民幣) 計價證券交易,是<br>否繼續進行? | 提示                               | (1) 此為 (人民幣) 計價證券交易,是<br>否繼續進行?                                   |
| 確定取消                                                                                                    | -                               | 確定取消                             |                                                                   |

如果所買入的股票為人民幣計價股票,將會顯示訊息: "此為(人民幣)計價證券交易, 是否繼續進行?"

| 創興證券有限公司<br>Chong Hing Securities Limited<br>(社界なくないな人を発意業業) |                                      |  |
|--------------------------------------------------------------|--------------------------------------|--|
| 賣出股票指令確認                                                     | 図 <u>登出</u>                          |  |
| 市場                                                           | 香港股票                                 |  |
| 股票代號                                                         | 80737                                |  |
| 股票名稱                                                         | 合和公路基建一R                             |  |
| 價格                                                           | 人民幣 3.570                            |  |
| 交收貨幣                                                         | 人民幣                                  |  |
| 股數                                                           | 500                                  |  |
| 盤別                                                           | 增強限價盤                                |  |
| 盤期                                                           | 即日有效                                 |  |
| 買入/賣出                                                        | <b>賣出</b>                            |  |
| 佣金及交易費用                                                      | 人民幣 74.680                           |  |
| 總金額                                                          | 人民幣 1,710.320                        |  |
| r <del>n</del>                                               | (1) 此為 (人民幣) 計價證券交易,是<br>否繼續進行?      |  |
| 提示                                                           | (2) 此単為"雙幣雙股"賞會, 需用另                 |  |
|                                                              | 一常直 加索素IF×4X(額)「4X4X等值 位書: HKD\$50)。 |  |
| 確定取消                                                         |                                      |  |

若該單為"雙幣雙股"買賣,將會顯示訊息《此單為"雙幣雙股"買賣,需用另一幣值 之股票作交收(額外收取轉櫃位費)》。

在按"確定"按鈕確認該買賣指示前,請檢查清楚閣下剛才輸入的資料是否正確。

按一下"取消"按鈕返回 『買/賣股票』版面。

## 2.8.2 再次輸入下單資料以供確認

| と た の の 氏<br>は 系<br>外<br>の の の に わ | 證券有限公司<br>ng Securities Limited<br>分文教 教教教<br>at stability of Gauge Hing Black | と           | 證券有限公司<br>Ing Securities Limited<br>分合業成素機構改計 |
|------------------------------------|--------------------------------------------------------------------------------|-------------|-----------------------------------------------|
| 再次輸入下單詞                            | 資料以供確認 <u>登出</u>                                                               | 再次輸入下單詞     | 資料以供確認 登出                                     |
| 市場<br>股票代號                         | 香港股票                                                                           | 市場<br>股票代號  | 香港股票                                          |
| 股票名稱<br>價格                         | 創與銀行<br>港元 14.8                                                                | 股票名稱<br>價格  | 創興銀行<br>港元 18.3                               |
| 交收貨幣<br>股數                         | 港元                                                                             | 交收貨幣<br>股數  | 港元<br>1000                                    |
| 盤別<br>盤期                           | 增強限價盤<br>即日有效                                                                  | 盤別<br>盤期    | 増強限價盤<br>即日有效                                 |
| 買入/賣出                              | 買入                                                                             |             | 賣出                                            |
| 提示<br>確定 取消                        | (1) 價格偏離市價超過30個價位,<br>請再次輸入下單資料以供確認。<br>í                                      | 提示<br>確定 取消 | (1)價格偏離市價超過30個價位,<br>請再次輸入下單資料以供確認。           |

如果價格偏離市價超過30個價位,閣下要再次輸入下單資料(如股票代號,價格及股數)以供確認。

#### 按一下"確定"按鈕以確認該買賣指示。

如再次輸入的股票代號、股價或股數跟原先輸入的資料不相同,將會顯示錯誤信息: "確認資料與原有下單資料不符合,請重新下單"。

按一下"**取消**"按鈕返回『**買/賣股票**』版面。

### 2.8.3 買入 / 賣出股票指令程序完成

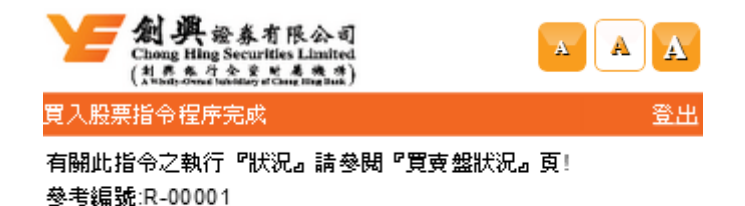

繼續

當完成買入/賣出股票指令程序,將顯示參考編號。

按一下"繼續"按鈕返回『**買賣盤狀況**』版面。

## 2.9 買賣盤狀況

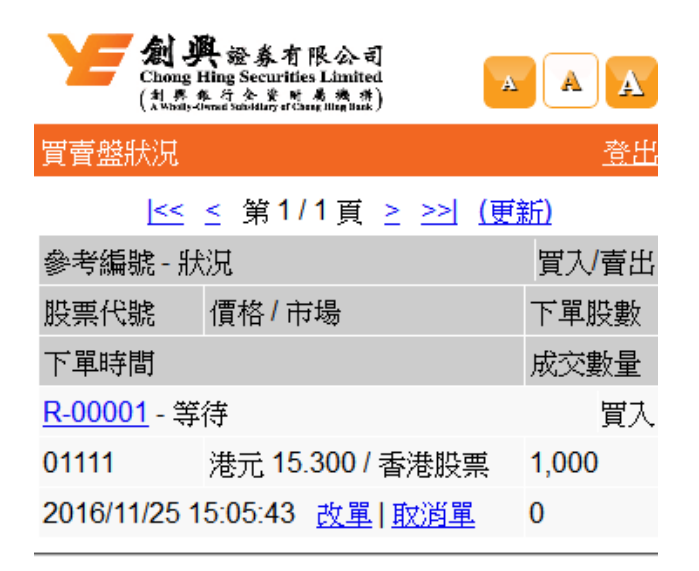

<u>主頁</u> <u>
宮時港股報價服務</u> <u>
冒入股票</u> <u>
賣出股票</u> 持倉狀況

創興流動網絡證券服務

閣下可以點擊 "更新" 查詢每項指令的最新狀況。

使用方向鍵瀏覽閣下每項指令的狀況。

| 圖示 | 說明   |
|----|------|
| << | 首頁   |
| <  | 上頁   |
| >  | 下頁   |
| >> | 最後一頁 |

如果閣下需要查詢某一買賣盤的詳細資訊,按一下該指令的 "參考編號"。

下表介紹了買賣盤狀況的詳細資訊。

| 狀況   | 說明               |
|------|------------------|
| 等待   | 等待轉送(通常顯示在非交易時段) |
| 未成交  | 已轉送至交易所,但未有任何成交  |
| 部分成交 | 有部分已成交,有部分未成交    |
| 全數成交 | 已全數成交            |
| 已取消  | 交易已被取消           |
| 拒絕   | 交易已被交易所拒絕        |

如果狀況顯示為 "等待" 或 "未成交",閣下可以修改或取消該買賣盤。如果股票 為上海A股,買賣盤只能被取消。

如果狀況顯示為 "部分成交",閣下可以修改或取消該未成交之部份。如果股票為上海A股,買賣盤只能被取消。

如果狀況顯示為 "全數成交" ,就不可以修改或取消該買賣盤。

如果需要更改股數及 / 或價格,按一下 "改單"。

如果閣下需要取消買賣盤,按一下"**取消單**"。

"下單股數"顯示該買賣盤之股數。

"成交數量"顯示該買賣盤已成交之股數。

### 2.9.1 交易詳情

| 全部の語を発音限公司<br>(利意を注意を考えまた)<br>本語の語の語を<br>本語の語の語の語の語の語の語の<br>本語の<br>本語のの<br>本語の<br>本語の |                     |            |
|----------------------------------------------------------------------------------------------------|---------------------|------------|
| 交易詳情                                                                                                    |                     | <u> 登出</u> |
| 參考編號                                                                                                    | R-00001             |            |
| 買入 <mark></mark> 賣出                                                                                                    | 買入                  |            |
| 市場                                                                                                    | 香港股票                |            |
| 股票代號                                                                                                    | 01111 <u>改單 取消單</u> |            |
| 股票名稱                                                                                                    | 創興銀行                |            |
| 價格                                                                                                    | 港元 15.300           |            |
| 下單股數                                                                                                    | 1,000               |            |
| 盤別                                                                                                    | 增強限價盤               |            |
| 盤期                                                                                                    | 即日有效                |            |
| 成交數量                                                                                                    | 0                   |            |
| 狀況                                                                                                    | 未成交                 |            |
| 下單時間                                                                                                    | 2016/11/25 15:05:43 |            |
| 渠道                                                                                                    | MOB                 |            |
| 成交時間                                                                                                    |                     | 成交價        |
| 交易類別                                                                                                    |                     | 成交數量       |
|                                                                                                    | e e e               |            |

| _X_977780.071       | 从人类生   |
|---------------------|--------|
| 拒絕原因 (如有)           |        |
| 2016/11/25 15:15:18 | 15.300 |
| 送出新單                | 1,000  |
| 2016/11/25 15:15:18 | 15.300 |
| 接受新單                | 1,000  |

更新 返回

如果買賣盤狀況為"部分成交"或"全數成交",『成交數量』欄顯示為已成交之股數。 如果閣下需要更改股數和/或價格,按一下"改單"。 如果閣下需要取消買賣盤,按一下"取消單"。 向下捲動此『交易詳情』版面,你可看到此交易之細節詳情。 (例如:(i)成交時間,(ii)交易類別,(iii)成交價,(iv)成交數量及(v)拒絕原因(如有)) 按一下"更新"按鈕更新『交易詳情』版面。

按一下"**返回**"按鈕返回『**買賣盤狀況**』版面。

### 2.9.2 更改買賣盤(只限港股)

| 上の 単 絵 多 有 限 公 司 Chong Hing Securities Limited (対 State 4 な な な な な な な な な な な な な な な な な な |                 |  |
|-----------------------------------------------------------------------------------------------|-----------------|--|
| 更改買賣盤                                                                                         | 出资              |  |
| 參考編號                                                                                          | R-00001         |  |
| 買入/賣出                                                                                         | 買入              |  |
| 市場                                                                                            | 香港股票            |  |
| 股票代號                                                                                          | 01111 <u>報價</u> |  |
| 股票名稱                                                                                          | 創興銀行            |  |
| 每手股數                                                                                          | 1,000           |  |
| 價格                                                                                            | 港元 15.300       |  |
| 股數                                                                                            | 1,000           |  |
| 盤別                                                                                            | 增強限價盤           |  |
| 盤期                                                                                            | 即日有效            |  |
| 成交數量                                                                                          | 0               |  |
| 未成交數量                                                                                         | 1,000           |  |
| 新價格                                                                                           | 港元 15.400       |  |
| 新股數                                                                                           | 1000            |  |
| 渠道                                                                                            | MOB             |  |
| 改單 取消                                                                                         |                 |  |

進入 『**買賣盤狀況**』 或 『**交易詳情**』,按一下 "**改單** "按鈕,閣下可以修改該買 賣盤之股價及 / 或股數。 如閣下需要更改買賣盤價格,請輸入新的股價。 如閣下需要更改買賣盤數量,請輸入新的股數。 若要確認修改該買賣盤,按一下"**改單"**按鈕。 按一下"**取消"**按鈕返回『**買賣盤狀況**』版面。

## 2.9.3 改單指令確認

| た<br>の<br>の<br>な<br>の<br>の<br>な<br>新<br>本<br>派<br>条<br>点<br>な<br>派<br>ま<br>点<br>た<br>の<br>司<br>に<br>い<br>に<br>は<br>に<br>し<br>加<br>に<br>は<br>の<br>た<br>の<br>の<br>に<br>い<br>に<br>い<br>に<br>し<br>加<br>に<br>は<br>の<br>た<br>の<br>の<br>の<br>に<br>い<br>に<br>い<br>に<br>は<br>の<br>の<br>の<br>い<br>い<br>に<br>い<br>の<br>に<br>の<br>の<br>い<br>の<br>い<br>の<br>の<br>の<br>の<br>い<br>の<br>い<br>の<br>い<br>の<br>い<br>の<br>の<br>の<br>い<br>の<br>い<br>の<br>の<br>の<br>の<br>の<br>の<br>の<br>の<br>の<br>の<br>の<br>の<br>の |           |  |
|----------------------------------------------------------------------------------------------------|-----------|--|
| 改單指令確認                                                                                                    | <u>出资</u> |  |
| 參考編號                                                                                                    | R-00001   |  |
| 買入/賣出                                                                                                    | 買入        |  |
| 市場                                                                                                    | 香港股票      |  |
| 股票代號                                                                                                    | 01111     |  |
| 股票名稱                                                                                                    | 創興銀行      |  |
| 價格                                                                                                    | 港元 15.300 |  |
| 股數                                                                                                    | 1,000     |  |
| 盤別                                                                                                    | 增強限價盤     |  |
| 盤期                                                                                                    | 即日有效      |  |
| 成交數量                                                                                                    | 0         |  |
| 未成交數量                                                                                                    | 1,000     |  |
| 新價格                                                                                                    | 港元 15.400 |  |
| 新股數                                                                                                    | 1,000     |  |
| 渠道                                                                                                    | MOB       |  |
| 確定取消                                                                                                    |           |  |

| 改單指令確認 | <u>登出</u>                    |  |
|--------|------------------------------|--|
| 參考編號   | R-00001                      |  |
| 買入/賣出  | 買入                           |  |
| 市場     | 香港股票                         |  |
| 股票代號   | 01111                        |  |
| 股票名稱   | 創興銀行                         |  |
| 價格     | 港元 15.300                    |  |
| 股數     | 1,000                        |  |
| 盤別     | 增強限價盤                        |  |
| 盤期     | 即日有效                         |  |
| 成交數量   | 0                            |  |
| 未成交數量  | 1,000                        |  |
| 新價格    | 港元 15.180                    |  |
| 新股數    | 1,000                        |  |
| 渠道     | MOB                          |  |
| 提示     | (1)價格偏離市價超過20個<br>價位。是否繼續進行? |  |
| 確定取消   |                              |  |

如果價格偏離市價超過 20 個價位,將會顯示以下提示信息: "價格偏離市價超過 20 個 價位。是否繼續進行?"

在按"確定"按鈕確認該買賣指示前,請檢查清楚閣下剛才輸入的資料是否正確。

按一下"**取消**"按鈕返回『**買賣盤狀況**』版面。

### 2.9.4 再次輸入下單資料以供確認

| 文字<br>(注意 集 注意<br>Abbaty-divised bandeline | (有限公司<br>urities Limited<br>K * またま) |
|--------------------------------------------|--------------------------------------|
| 再次輸入下單資料                                   | 以供確認 <u>登出</u>                       |
| 參考編號                                       | R-00001                              |
| 買入/賣出                                      | 買入                                   |
| 市場                                         | 香港股票                                 |
| 股票代號                                       | 1111                                 |
| 盤別                                         | 增強限價盤                                |
| 盤期                                         | 即日有效                                 |
| 新價格                                        | 港元 14.8                              |
| 新股數                                        | 1000                                 |
| 渠道                                         | MOB                                  |
| 提示                                         | (1) 價格偏離市價超過30個<br>價位,請再次輸入下單資       |
| 確定取消                                       | 种北八円、「単正式」。                          |

如果價格偏離市價超過 30 個價位,閣下須要再次輸入下單資料,例如:股票代號、新 的股價及股數,以供確認修改指示。

按一下"確定"按鈕以確認修改指示。

如再次輸入的股票代號、新的股價 / 或股數跟原先輸入的資料不相同,將會顯示以下錯 誤信息: "確認資料與原有下單資料不符合,請重新下單"。

按一下"**取消**"按鈕返回『**買賣盤狀況**』版面。

## 2.9.5 改單指令程序完成

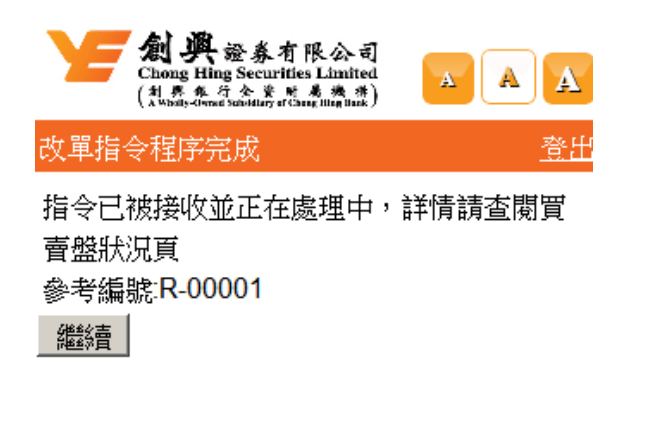

按一下"繼續"按鈕返回 『買賣盤狀況』版面。

#### 2.9.6 取消買賣盤

|       | 費證券有限公司<br>g Hing Securities Limited<br>(本句全家 M & A (A) |
|-------|---------------------------------------------------------|
| 取消買賣盤 | 出资出                                                     |
| 參考編號  | R-00001                                                 |
| 買入/賣出 | 買入                                                      |
| 市場    | 香港股票                                                    |
| 股票代號  | 01111                                                   |
| 股票名稱  | 創興銀行                                                    |
| 價格    | 港元 15.300                                               |
| 股數    | 1,000                                                   |
| 盤別    | 增強限價盤                                                   |
| 盤期    | 即日有效                                                    |
| 成交數量  | 0                                                       |
| 未成交數量 | 1,000                                                   |
| 狀況    | 未成交                                                     |
| 下單時間  | 2016/11/25 15:05:43                                     |
| 渠道    | MOB                                                     |
| 確定即   | ズ消                                                      |

進入 『**買賣盤狀況**』 或 『**交易詳情**』,閣下可以按一下 "**取消單**",以取消該買賣 盤。

- 按一下"確定"按鈕以確認取消該買賣盤。
- 按一下"**取消**"按鈕返回『**買賣盤狀況**』版面。

### 2.9.7 取消買賣盤指令程序完成

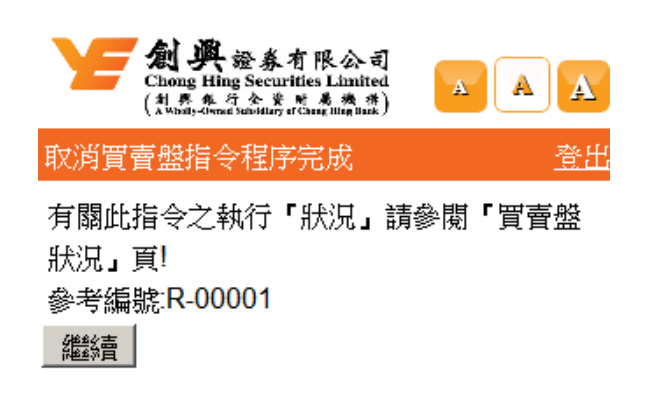

按一下"繼續"按鈕返回『買賣盤狀況』版面。

2.10 持倉狀況

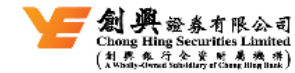

持倉狀況

| A | A | A  |
|---|---|----|
|   |   | 登出 |

| <mark>&lt;&lt;</mark> ≤ 第1/3           | 頁 2 22                                                |
|----------------------------------------|-------------------------------------------------------|
| 股票代號                                   | 可出售股數買入一賣出                                            |
| 股票名稱/貨幣/市場                             |                                                       |
| <u>00002</u>                           | 100,500 <u>買入                                    </u> |
| 中電控股/港元/香港股票                           |                                                       |
| <u>00012</u>                           | 1,000 <u>買入                                    </u>   |
| 恆基地產 / 港元 / 香港股票                       |                                                       |
| <u>00737</u>                           | 10,000 <u>買入                                    </u>  |
| 合和公路基建/港元/香港股票                         | i.                                                    |
| <u>01111</u>                           | 10,000 <u>買入                                    </u>  |
| 創興銀行 / 港元 / 香港股票                       |                                                       |
| <u>87001</u>                           | 3,000 <u>買入                                    </u>   |
| 匯賢產業信託/人民幣/香港勝<br>———————————————————— | ·                                                     |

| 賬戶類別                      | 1  | 現金              |
|---------------------------|----|-----------------|
| 可動用市值 <mark>(</mark> 港元)  | 2  | 242,736,300.000 |
| 可動用市值 <mark>(</mark> 人民幣) | 2  | 34,423,000.440  |
| 可動用現金結餘(港元)               | 2  | -15,399.180     |
| 可動用現金結餘(人民幣)              | 2  | 0.000           |
| i. 港元市值之計算只包括>            | 巷  | 元及美元產品          |
| ii. 人民幣市值之計算只包            | 括  | 人民幣產品           |
| ⅲ. 以上之可動用現金結餘<br>─────    | :ተ | 「包括創興銀行戶口之結餘    |
|                           |    |                 |

| と                                               | 證券有限公司<br>ng Securities Limited<br>行会業販業機構 |                                                       |
|-------------------------------------------------|--------------------------------------------|-------------------------------------------------------|
| 持倉狀況                                            |                                            | <u>登出</u>                                             |
|                                                 | <mark>l&lt;&lt;</mark> ≤ 第1/               | 3頁 ≥ >>                                               |
| 股票代號                                            |                                            | 可出售股數 買入/賣出                                           |
| 股票名稱/貨幣                                         | 冬/市場                                       |                                                       |
| 00002                                           |                                            | 100,500 <u>買入                                    </u> |
| 中電控股/港元                                         | 计香港股票                                      |                                                       |
| <u>00012</u>                                    |                                            | 1,000 <u>買入                                    </u>   |
| 恆基地產/港元                                         | 计香港股票                                      |                                                       |
| <u>00737</u>                                    |                                            | 10,000 <u>買入                                    </u>  |
| 合和公路基建                                          | 港元   香港股                                   | 熏                                                     |
| <u>01111</u>                                    |                                            | 10,000 <u>買入                                    </u>  |
| 創興銀行 / 港元                                       | :/ 香港股票                                    |                                                       |
| <u>87001</u>                                    |                                            | 3,000 <u>買入                                    </u>   |
| 匯賢產業信託,<br>———————————————————————————————————— | (人民幣/香港                                    | 股票                                                    |
| 賬戶類別                                            | : 3                                        | 現金                                                    |
| 可動用市值 (港                                        | 沅) :                                       | 8,123,325.000                                         |
| 可動用市值 (人                                        | .民幣) : :                                   | 34,422,820.440                                        |
| 可動用現金結論                                         | 徐 <mark>(港元)</mark> :·                     | -15,399.180                                           |
| 可動用現金結論                                         | 凃 <mark>(</mark> 人民幣):(                    | 0.000                                                 |

i. 港元市值之計算只包括港元及美元產品

ii 人民幣市值之計算只包括人民幣產品

iii. 以上之可動用現金結餘不包括創興銀行戶口之結餘 Ⅳ. 可動用市值是根據前交易日之收市價計算

#### 主頁 <u> 實時港股報價服務</u> <u> 實時滬深A股報價服務</u> 冒入股票

#### 主頁

買入股票 **薈出股票** 

即時點擊版本

使用方向鍵瀏覽閣下所持有的股票。

串流式版本

| 圖示  | 說明 |
|-----|----|
| < < | 首頁 |

| <  | 上頁   |
|----|------|
| >  | 下頁   |
| >> | 最後一頁 |

如果閣下需要查詢所持有股票的詳細資訊,按一下"股票代號"。

如果閣下需要買入所選擇的股票,按一下右方的 "買入"。

如果閣下需要賣出所選擇的股票,按一下右方的"賣出"。

客戶可在此版面看到自己戶口的可動用現金結餘。

客戶亦可在此版面看到自己的可動用市值。(即時點擊版用戶之市值是根據前交易日之收 市價計算)

## 2.10.1 股票持倉詳情

|       | 興證券有限公司<br>g Hing Securities Limited<br>(教行会業 N 義務教) | AAA |           | 協会主体の<br>Market Standing (1)<br>(1)<br>(1)<br>(1)<br>(1)<br>(1)<br>(1)<br>(1) |           |
|-------|------------------------------------------------------|-----|-----------|-------------------------------------------------------------------------------|-----------|
| 股票持倉詳 | 情                                                    | 登出  | 股票持倉詳情    |                                                                               | <u>登出</u> |
| 市場    | 香港股票                                                 |     | 市場        | 香港股票                                                                          |           |
| 股票代號  | 01111                                                |     | 股票代號      | 01111                                                                         |           |
| 股票名稱  | 創興銀行                                                 |     | 股票名稱      | 創興銀行                                                                          |           |
| 可出售股數 | 10,000                                               |     | 可出售股數     | 10,000                                                                        |           |
| 市值    | 港元 156,000.000                                       |     | 市值        | ·<br>港元 156,000.000                                                           |           |
| 繼續    |                                                      |     | i. 市值是根據i | ,<br>前交易日之收市價計算                                                               |           |
|       |                                                      |     | 繼續        |                                                                               |           |

串流式版本

即時點擊版本

閣下可以查詢可出售股數、T0 雙幣雙股數量(如有)、T+雙幣雙股數量(如有)及所持有股 票之市值。(即時點擊版用戶之市值是根據前交易日之收市價計算)

按一下"繼續"按鈕返回『持倉狀況』版面。

| Y         | 創興。<br>Chong Hing<br>(私務集集省 | 登券有限。<br>Securities Lin<br>全資 時 局 * | 公司<br>nited<br>* 株) |           | A  | AA |
|-----------|-----------------------------|-------------------------------------|---------------------|-----------|----|----|
| 買賣記錄      | 羕                           |                                     |                     |           |    | 登出 |
| 時段<br>一星期 | 股票                          | 代號                                  | 市場<br>【香港           | ,<br>魅股票▼ | 搜尋 |    |
| 交易日<br>期  | 股票代费                        | 虑/股票名                               | 稱/市                 | 5場/貨幣     |    |    |
| 買入/<br>賣出 | 平均價                         | 股數                                  |                     | 淨額        |    |    |

主頁 實時港股報價服務 買入股票 賣出股票 持倉狀況

客戶可在此查詢自己戶口六個月內之買賣記錄。客戶可以按時段(最長六個月)、市場或 股票代號 撮取所需的資料。

按"搜尋" 键,按客户撮取資料作相關搜尋。

## 2.12 報價記錄

| 創興證券有限公司<br>Chong Hing Securities Limited<br>(社場的などのないがはなってEng Hing turk) | AAA       | 創興證券有限公司<br>Chong Hing Securities Limited<br>(利果条行企業計為機構)<br>(A White diverse Statisticy of Came Hing Bank) | AAA |
|---------------------------------------------------------------------------|-----------|----------------------------------------------------------------------------------------------------|-----|
| 報價記錄                                                                      | <u>登出</u> | 報價記錄                                                                                                    | 登出  |
| 港股報價                                                                      |           | 港股報價                                                                                                    |     |
| 獲贈報價 0                                                                    |           | 獲贈報價 <mark>510</mark>                                                                                       |     |
|                                                                           |           | 已用報價 980                                                                                                    |     |
|                                                                           |           | 滬深A股報價                                                                                                    |     |
| <u>主頁</u>                                                                 |           | 獲贈報價 999                                                                                                    |     |
| <u> </u>                                                                  |           | ·····································                                                                       |     |
| 投資組合監察(只限港股)                                                              |           |                                                                                                    |     |
| <u>買入股票</u>                                                               |           | <u>主頁</u>                                                                                                   |     |
| <u> </u>                                                                  |           | <u> </u>                                                                                                    |     |
| 買賣盤狀況                                                                     |           | 投資組合監察(只限港股)                                                                                                |     |
| <u>持倉狀況</u>                                                               |           | 買入股票                                                                                                    |     |
|                                                                           |           | <u> </u>                                                                                                    |     |
|                                                                           |           | 買賣盤狀況                                                                                                    |     |
|                                                                           |           | 持倉狀況                                                                                                    |     |

閣下可以查詢可用的免費報價數量及每月已用報價數量。

顯示之報價數量是按曆月結算。

## 2.13 認購新股

| 創興證券有限公司<br>Chong Hing Securities Limited<br>(社界な行会業業業業業) |                      |                   |                       |    |  |  |
|-----------------------------------------------------------|----------------------|-------------------|-----------------------|----|--|--|
| 認購新股                                                      |                      |                   |                       | 登出 |  |  |
| <<                                                        | ≤ 第1                 | <mark>/1</mark> 頁 | ≥ <u>&gt;&gt;</u> (更新 | )  |  |  |
| 股票代號                                                      | 股票名稱                 | Ę.                |                       |    |  |  |
| 每手股數                                                      | 股價                   | 貨幣                | WebIPO 接受<br>日期       | 認購 |  |  |
| WebIPO a                                                  | 截止認購                 | 日期                | 上市日期                  |    |  |  |
| 00123                                                     | 越秀地產                 | 5<br>1            |                       |    |  |  |
| 2,000                                                     | \$1.23               | 港元                | 01/11/2016            |    |  |  |
| 31/12/201                                                 | 16 下午 <mark>1</mark> | 2:00              | 16/01/2016            | 試護 |  |  |
| 01052                                                     | 越秀交通                 | 基建                |                       |    |  |  |
| 2,000                                                     | \$4.5                | 港元                | 01/11/2016            |    |  |  |
| 31/12/201                                                 | 16 下午 <mark>1</mark> | 2:00              | 16/01/2016            | 試護 |  |  |
| 01111                                                     | 創興銀行                 | Ť                 |                       |    |  |  |
| 1,000                                                     | \$14                 | 港元                | 01/11/2016            |    |  |  |
| 31/12/201                                                 | 16 下午 1              | 2:00              | 16/01/2016            | 認購 |  |  |

#### <u>主頁</u>

<u>新股認購狀況</u> <u>
宮時港股報價服務</u> <u>
冒入股票</u> <u>
賣出股票</u>

新股認購,在主頁按下"認購新股"進入。

選擇欲申請之新股,按一下"認購"進入招股書版面。

在您認購新股之前,此頁可以利用超連結直接閱覽招股書。我們建議您去下一頁之前, 先閱覽招股書。

按一下"確認 - 已閱覧有關申請條件及招股書"按鈕進入客戶須知版面。

按一下"**返回**"返回認購新股版面。請細閱《客戶須知》,當您閱畢《客戶須知》的內 容後,如您接受當中的內容,請按"**同意**"按鈕繼續,否則,請按"**不同意**"按鈕停止 認購。

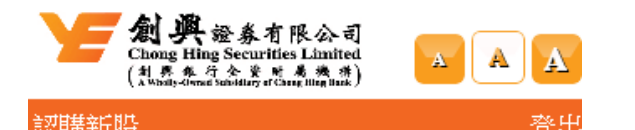

登出

| 1963月7月11日又            |                  |  |  |
|------------------------|------------------|--|--|
| 股票代號                   | 00123            |  |  |
| 股票名稱                   | 越秀地產             |  |  |
| 結帳戶口                   | A256101122334    |  |  |
| 出售配額                   | 100,000,000      |  |  |
| 香港出售配額                 | 100,000,000      |  |  |
| 招股價 <b>港元</b>          | \$1.23           |  |  |
| 手續費 港元                 | \$38             |  |  |
| 接受認購日期                 | 01/11/2016       |  |  |
| 截止認購日期                 | 31/12/2016 12:00 |  |  |
| 定價日期                   | 15/01/2016       |  |  |
| 公佈日期                   | 15/01/2016       |  |  |
| 上市日期                   | 16/01/2016       |  |  |
| WebIPO 支帳日期 31/12/2016 |                  |  |  |
| *預計退款日期                | 16/01/2016       |  |  |
| 申請股數                   | 2,000 💌          |  |  |
| 申請金額 <b>港元</b>         | \$2,484.79       |  |  |
| *本公司收到退款後一交易日          |                  |  |  |
|                        | 傳送返回             |  |  |

#### <u>主頁</u>

新股認購狀況 買入股票 

請選擇認購股數。

按一下"傳送"按鈕,進入確認版面。

| 金属 の いっか いっか いっか いっか いっか いっか いっか いっか いっか いっか |               |  |  |
|----------------------------------------------|---------------|--|--|
| 認購新股確認                                       | 登出            |  |  |
| 股票代號                                         | 00123         |  |  |
| 股票名稱                                         | 越秀地產          |  |  |
| 申請人姓名                                        | 測試賬戶          |  |  |
| 結帳戶口                                         | A256101122334 |  |  |
| 申請股數                                         | 2,000         |  |  |
| 支付 <b>港元</b>                                 | \$2,484.79    |  |  |
| 手續費 <b>港元</b>                                | \$38          |  |  |
| 總額 <b>港元</b>                                 | \$2,522.79    |  |  |
| 預計退款日期                                       | 16/01/2016    |  |  |
| WebIPO 支帳日期                                  | 31/12/2016    |  |  |
|                                              | 確定返回          |  |  |

<u>主頁</u>

<u>新股認購狀況</u> <u>
宮時港股報價服務</u> <u>
冒入股票</u> <u>
賣出股票</u>

在按"確定"按鈕確認該認購指示前,請檢查清楚閣下剛才輸入的資料是否正確。

按一下"返回"按鈕返回上一頁。

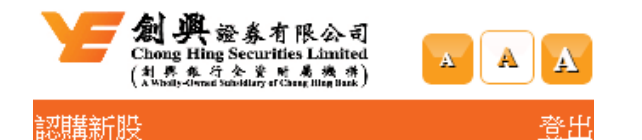

閣下申請已被接納,申請參考編號:73916 略要代號 00123

| NX 7151 9396  |               |
|---------------|---------------|
| 股票名稱          | 越秀地產          |
| 申請人姓名         | 測試賬戶          |
| 結帳戶口          | A256101122334 |
| 申請股數          | 2,000         |
| 支付 <b>港元</b>  | \$2,484.79    |
| 手續費 <b>港元</b> | \$38          |
| 總額港元          | \$2,522.79    |
| 預計退款日期        | 16/01/2016    |
| WebIPO 支帳日期   | 31/12/2016    |
|               | 繼續            |

#### <u>主頁</u>

<u>新股認購狀況</u> <u>
宮時港股報價服務</u> <u>
買入股票</u> 賣出股票

閣下之申請已被接納。

按一下"繼續" 按鈕進入"新股認購狀況"版面。

|            | 興證券有<br>g Hing Securitie<br>t 集行全义 M<br>hydraet Saturbury of the | 限公司<br>es Limited<br><sup>大大大大</sup> | AAA                   |
|------------|------------------------------------------------------------------|--------------------------------------|-----------------------|
| 新股認購狀      | 況                                                                |                                      | 登出                    |
| <<         | <mark>≤</mark> 第1/1                                              | 頁 <u>≥</u> :                         | <u>&gt;&gt;  (更新)</u> |
| 認購日期       | 股票代號                                                             | 股票名                                  | 稱                     |
| 參考編號       | 股數                                                               | 貨幣                                   | 手續費                   |
| 金額         | 狀況                                                               | 分配股<br>數                             | 退回款項                  |
| 25/11/2016 | 00123                                                            | 越秀地;                                 | 芝生                    |
| 73916      | 2,000                                                            | 港元                                   | 38                    |
| \$2,484.79 | 已呈送                                                              | 0                                    | \$0                   |
| 主頁         |                                                                  |                                      |                       |

<u>認購新股</u> <u>
宮時港股報價服務</u> <u>
買入股票</u> 賣出股票

您可在此新股認購狀況版面查詢每項認購新股的狀況,詳情請参閱下列之**認購狀況說** 明。新股認購手續正式完成。

認購狀況說明

| 認購狀況 | 註解        |
|------|-----------|
| 已呈送  | 申請已呈送到本公司 |
| 已接受  | 申請已被本公司接受 |
| 已撤銷  | 申請已被撤銷    |
| 分派結果 | 公佈了分派結果   |

## 2.14 電子結單

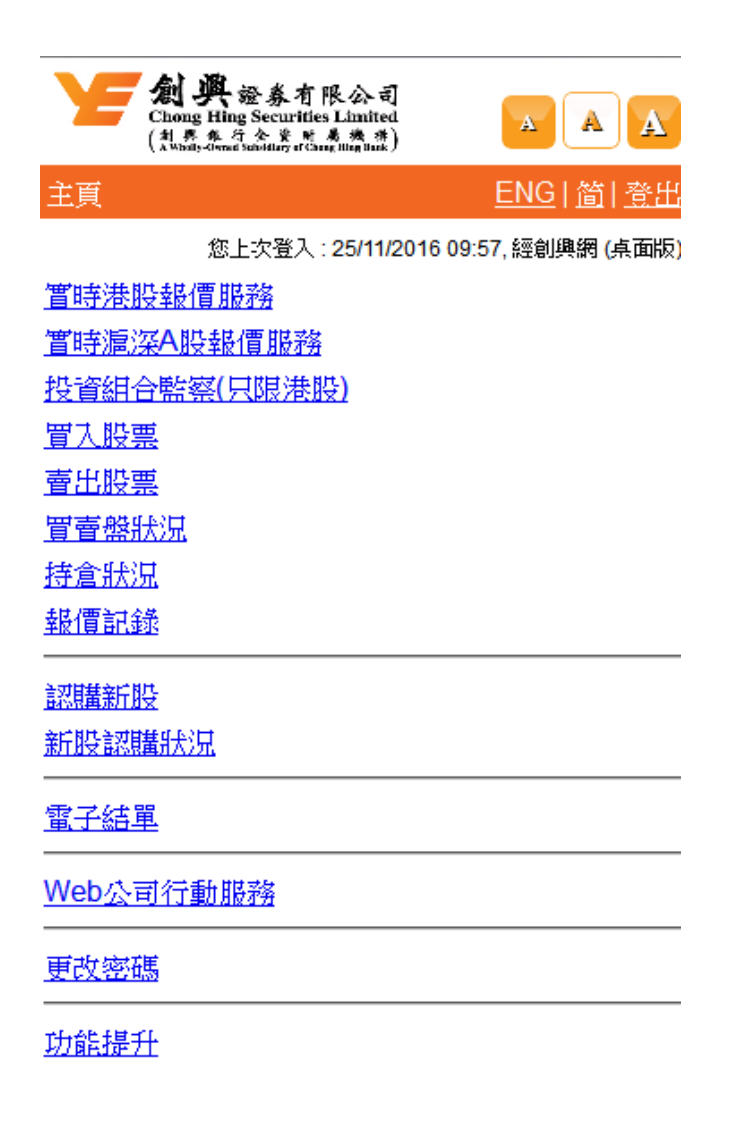

如閣下已申請電子結單,在主頁會顯示"電子結單"功能。

按下"電子結單"可進入電子結單版面。

| 金 新 有 限 公司     Chong Hing Securities Limited     (対象な分を取りませ、数本、数)     A Whathy-disence Satisfility of Change Hing Bank |                          |        |  |
|----------------------------------------------------------------------------------------------------|--------------------------|--------|--|
| 電子結單                                                                                                    |                          | 登出     |  |
| 請選擇月份 結單類別<br>全部                                                                                                    | 賬戶類短<br>▼<br>現金          | 判<br>▼ |  |
| <mark> &lt;&lt;</mark> ≤ 第1                                                                                            | /1頁 <u>&gt; &gt;&gt;</u> |        |  |
| 結單日期                                                                                                    | 結單類別                     |        |  |
| 30/06/2016                                                                                                    | 月結單                      | 檢視     |  |
| 🖻 28/06/2016                                                                                                    | 綜合成交單及<br>結單             | 檢視     |  |

所有「綜合成交單及結單」及「月結單」分別 只會由發出日期起保留三個月及六個月,之後 會自動刪除。閣下如擬保留作紀錄,請將所需 文件備份或列印。

#### <u>主頁</u> <u>認購新股</u> <u> 宮時港股報價服務</u> <u> 冒入股票</u> <u> 青出股票</u>

系統會列出閣下三個月內之"綜合成交單及結單",及六個月內之"月結單"。

如需搜尋,閣下可於版面選擇月份、結單類別賬戶類別及只顯示未讀取選項,然後按"**搜** 尋"。

選擇要檢視之結單後按 "檢視"鍵,系統會開出新視窗顯示閣下之結單,並且標示結單為已讀取。

## 2.15 Web 公司行動服務

### 2.14.1 供股

在輸入供股指示前,請先詳細閱讀「行使供股權指示客戶須知」。

如 閣下接受當中的內容,請按《同意》鍵繼續,否則請按《不同意》鍵返回。

按《同意》鍵後,系統會顯示出《供股-輸入指示》頁面。

| 創興證券有限<br>Chong Hing Securities I<br>(礼格法会表表表 | 公司<br>dmited<br>###inak) |
|-----------------------------------------------|--------------------------|
| 供股 - 輸入指示                                     | 出登                       |
| 是次公司行動代號                                      | 0111144062               |
| 供股權編號 · 名稱                                    | 44062 - 創興銀行供股權          |
| 貨幣                                            | 港元                       |
| 供股價                                           | \$15                     |
| 供股形式                                          | #01111 供股                |
| 開始買賣日期                                        | 20/10/2014               |
| 最後買賣日期                                        | 30/11/2014               |
| 截止接收指示時間                                      | 01/05/2016 上午 12:00      |
| 未行使供股權股數                                      | 0                        |
| 已掛沽股數                                         | 0                        |
| 可供股股數                                         | 0                        |
| 供股股數                                          | 400000                   |
| 額外供股股數<br>(額外供股未能保證股<br>份數量)                  | 100000                   |
| 傳到                                            | き 取消                     |

輸入供股股數及額外供股股數(如該公司行動有提供額外供股)後,按《送出》

鍵。

請 閣下核對清楚所輸入的各個項目是否正確。如果所有項目正確無誤,請按《確認》 鍵。否則按《返回》鍵,返回上一頁。

完成後系統會發出一個參考編號,請記下以便日後查詢。按《確認》鍵後,系統會跳至 《供股狀況》版面。

### 2.14.2 股息

在輸入股息指示前,請先詳細閱讀「收取股息選擇指示客戶須知」。

如 閣下接受當中的內容,請按《同意》鍵繼續,否則請按《不同意》鍵返回。

按《同意》鍵後,系統會顯示出《股息-輸入指示》頁面。

| 金 新 有 限 公司     Chong Hing Securities Limited     (私意なななど素素素) |                     |  |  |
|--------------------------------------------------------------|---------------------|--|--|
| 股息 - 輸入指示                                                    | <u>登</u> 出          |  |  |
| 是次公司行動代<br>號                                                 | 01111201503-DS      |  |  |
| 證券編號·名稱                                                      | 01111 - 創興銀行        |  |  |
| 類別                                                           | 以股代息                |  |  |
| 每股股息                                                         | 0.5                 |  |  |
| 以股代息兌換價                                                      |                     |  |  |
| 公司預計派息日<br>期                                                 | 不適用                 |  |  |
| 派發形式                                                         | #01111 以股代息         |  |  |
| 截止接收指示時<br>間                                                 | 01/05/2017 下午 06:00 |  |  |
| 持股數目                                                         | 1,000               |  |  |
| 剩餘股數                                                         | 0                   |  |  |
| 1 - 以股代息                                                     | 0 全部                |  |  |
| 2 - 以港元收取股<br>息                                              | 1000 全部             |  |  |
| 1                                                            | 專送 取消               |  |  |

輸入各項選擇之股數後,按《送出》鍵。

請 閣下核對清楚所輸入的各個項目是否正確。如果所有項目正確無誤,請按《確認》 鍵。否則按《返回》鍵,返回上一頁。

完成後系統會發出一個參考編號,請記下以便日後查詢。按《確認》鍵後,系統會跳至 《股息狀況》版面。

### 2.14.3 收購行動

在輸入收購行動指示前,請先詳細閱讀「接受收購邀約指示客戶須知」。

如 閣下接受當中的內容,請按《同意》鍵繼續,否則請按《不同意》鍵返回。

按《同意》鍵後,系統會顯示出《收購行動-輸入指示》頁面。

| 全<br>新興 證券有限会司<br>Chong Hing Securities Limited<br>(対界なうな実体素強構)<br>A White Of 合衆 単義 教得) |                             |  |  |
|-----------------------------------------------------------------------------------------|-----------------------------|--|--|
| 收購行動 - 輸入指統                                                                             | 出登 テ                        |  |  |
| 是次公司行動代<br>號                                                                            | 01111201503-C               |  |  |
| 證券編號·名稱                                                                                 | 01111 - 創興銀行                |  |  |
| 類別                                                                                      | 有條件收購                       |  |  |
| 貨幣                                                                                      | 港幣                          |  |  |
| 收購價                                                                                     | \$15.00                     |  |  |
| 成功接受收購款項<br>預計付款日期                                                                      | 不適用                         |  |  |
| 收購詳情                                                                                    | #01111 收購行動                 |  |  |
| 截止接收指示時<br>間                                                                            | 25/09/2017 <u>上</u> 午 12:00 |  |  |
| 持股數目                                                                                    | 0                           |  |  |
| 已掛沽股數                                                                                   | 0                           |  |  |
| 可供接受收購股數                                                                                | 0                           |  |  |
| 選擇                                                                                      | ● 不接受收購<br>● 接受收購<br>接受收購股數 |  |  |
|                                                                                         | 傳送  取消                      |  |  |

如選擇接受收購,需輸入接受收購股數。完成選擇後,按《送出》鍵。

請 閣下核對清楚所輸入的各個項目是否正確。如果所有項目正確無誤,請按《確認》 鍵。否則按《返回》鍵,返回上一頁。

完成後系統會發出一個參考編號,請記下以便日後查詢。按《確認》鍵後,系統會跳至 《收購行動狀況》版面。

### 2.14.4 優先認購

在輸入優先認購指示前,請先詳細閱讀「行使優先認購權指示客戶須知」。

如 閣下接受當中的內容,請按《同意》鍵繼續,否則請按《不同意》鍵返回。

按《同意》鍵後,系統會顯示出《優先認購-輸入指示》頁面。

輸入認購股數及額外認購股數(如該公司行動有提供額外認購)後,按《送出》鍵。

| 創興證券有限<br>Chong Hing Securities L<br>(刘勇东行会联系 | 公司<br>Amited<br>Againak) |  |
|-----------------------------------------------|--------------------------|--|
| 優先認購 - 輸入指示                                   | 登出                       |  |
| 是次公司行動代號                                      | 0019444062               |  |
| 認購股票編號・名稱                                     | 01111 - 創興銀行             |  |
| 認購價                                           | 港元\$15.00                |  |
| 認購價詳情                                         | #01111 優先認購              |  |
| 截止接收指示時間                                      | 01/05/2017 上午 12:00      |  |
| 可供接受認購股數                                      | 400,000                  |  |
| 認購股數                                          | 400000                   |  |
| 額外認購股數<br>(額外認購未能保證股<br>份數量)                  | 200000                   |  |
| 傳送                                            | き 取消                     |  |

請 閣下核對清楚所輸入的各個項目是否正確。如果所有項目正確無誤,請按《確認》 鍵。否則按《返回》鍵,返回上一頁。

完成後系統會發出一個參考編號,請記下以便日後查詢。按《確認》鍵後,系統會跳至 《優先認購狀況》版面。

## 2.16 更改密碼

| ▲ 梁 絵奏有限公司<br>Chong Hing Securitles Limited<br>(対象を含な表 基本教教)                                                                                                    |
|----------------------------------------------------------------------------------------------------|
| 更改密碼                                                                                                    |
| 舊密碼        新密碼        確認新密碼                                                                                                    |
| <ul> <li>密碼:</li> <li>1. 最少8個字符(最少1個數字及1個英文字)</li> <li>2. 密碼是區分大小寫的。</li> <li>3. 重複字符或不建議使用5次或以上的任何單個字符。</li> <li>例如12121212或abababab或00abc000</li> <li>4. 不建議使用連續5個順序字符</li> <li>例如數字: 1234567890,0987654321</li> <li>字</li> <li>母:qwertyuiop,poiuytrew,asdfghjkl,lkjhgfdsa</li> </ul> |
| 注意事項:<br>創興證券的員工在任何情況下絕不會要求您提供<br>密碼。<br>為確保安全,請你定期更改密碼。<br>如果你連續五次不正確的登錄,系統將立即停止<br>你的iWeb服務。                                                                                                    |

#### <u>主頁</u>

閣下可更改登入密碼。

請輸入目前密碼 (舊密碼)、新密碼、並再次輸入新密碼 (確認新密碼),然後按《確定》。

成功更改密碼後新密碼將即時生效,請 閣下於下次登入時使用新密碼。

## 3. 附錄

### 3.1 附錄 I-買賣盤種類

(只供參考,詳情請瀏覽香港交易所網頁。)

**競價限價盤**(開市前時段、收市競價交易時段)

競價限價盤是指有指定價格的買賣盤,並在開市前時段或收市競價交易時段輸入交易系統。指定價格等同最終 IEP(參考平衡價格)或較最終 IEP 更具競爭力的競價限價盤(即: 指定價格等同或高於最終 IEP 的買盤,或指定價格等同或低於最終 IEP 的賣盤)可按最終 IEP 進行對盤。

於開市前時段輸入的未能配對而輸入價不偏離按盤價九倍或以上的競價限價盤,將一概轉為限價盤,轉往當日早上的交易時段。

而於收市競價交易時段輸入的未能配對的競價限價盤將不會保留。

限價盤

限價盤只可以指定價格配對, 沽盤的輸入價格不可低於最佳買入價(如有), 而買盤的 輸入價格不可高於最佳沽出價(如有)。

任何未完成的限價盤,將存於所輸入價格的輪候隊伍中。

例如:

以每股\$101 買入 120,000 股:

| 買入      |     | 賣出      |     |
|---------|-----|---------|-----|
| 價格 (\$) | 股數  | 價格 (\$) | 股數  |
| 100     | 60K | 101     | 80K |

| 99 | 70K  | 102 | 60K  |
|----|------|-----|------|
| 98 | 20K  | 103 | 50K  |
| 97 | 110K | 104 | 120K |
| 96 | 80K  | 105 | 30K  |

成交:80K 每股\$101,

尚未成交:40K 每股\$101 繼續輪候對盤

增強限價盤

增強限價盤最多可同時與十條輪候隊伍進行配對(即最佳價格隊伍至距離9個價位的第 10條輪候隊伍),只要成交的價格不差於輸入價格。沽盤的輸入價格不可低於最佳買入 價10個價位(或以外),而買盤的輸入價格不可高於最佳沽出價10個價位(或以外)。

任何未完成的增強限價盤,將一概視為限價盤,存於所輸入價格的輪候隊伍中。

例如:

以每股\$103 買入 210,000 股:

| 買入      |      | 賣出      |      |
|---------|------|---------|------|
| 價格 (\$) | 股數   | 價格 (\$) | 股數   |
| 100     | 60K  | 101     | 80K  |
| 99      | 70K  | 102     | 60K  |
| 98      | 20K  | 103     | 50K  |
| 97      | 110K | 104     | 120K |
| 96      | 80K  | 105     | 30K  |

| 95 | 80K | 106 | 10K |
|----|-----|-----|-----|
| 94 | 80K | 107 | 10K |
| 93 | 10K | 108 | 12K |
| 92 | 14K | 109 | 14K |
| 91 | 16K | 110 | 10K |

成交: 80K 每股\$101,60K 每股\$102,50K 每股\$103,

尚未成交: 20K 自動轉為每股\$103 的限價盤